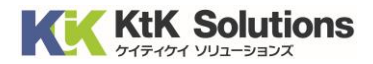

# @Securemail Plus Filter 送信サーバー設定変更方法 (Thunderbird 版) Ver.1.0

## はじめに必ずお読みください

### ●注意事項

- ・本手順では@Securemail Plus Filterの送信サーバー設定変更方法を記載しております。
- ・設定に際し、設定情報及びメールアカウント情報が必要となります。 準備の上、設定いただきますようお願いいたします。
- ・本手順は Windows10 環境にインストールされた thunderbird 91.3.0 を用いて作成したものです。 ※Thunderbird のダウンロード・インストールはサポート外となります。

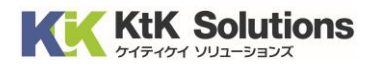

1. Thunderbird を起動し、右上の 📃 より「アカウント設定」をクリックします。

| ☑ 受信トレイ                        |                                                      |    | <b></b> | ×= | — |   | ×     |
|--------------------------------|------------------------------------------------------|----|---------|----|---|---|-------|
| 🖓 受信 🗸 🖋 作成 🖓 チャット             | <ul> <li>アドレス帳 🛇 タグ × アクイックフィルター</li> <li></li></ul> | _  |         |    |   |   | Ξ     |
| フォルダー ・・・                      | Q 日 未読 ☆ スター付き 22 知り合い ○ タグ付き ◎ 添付あり ○ こ             | +  | 新規作成    |    |   | I | >     |
| 🗸 🖂 testuserbili@biàtktust.com | 1:★ 0 ∞ → 件名 通信相手                                    | U  | 添付ファイル  |    |   |   | >     |
| □ 受信トレイ  □ ブン                  |                                                      |    | 編集      | Ж  | Ъ | Ê | >     |
| □□ _の相<br>> ┣┓ ローカルフォルダー       |                                                      | Q  | 検索      |    |   |   | >     |
| 前 ごみ箱                          |                                                      |    | 印刷      |    |   | C | trl+P |
| 🔁 送信トレイ                        |                                                      | Ľ  | 名前を付けて  | 保存 |   |   | >     |
|                                |                                                      | Ŵ  | ごみ箱を空に  | する |   |   |       |
|                                |                                                      | ġ. | アドオンとテー | 7  |   |   |       |
|                                |                                                      | 1  | アカウント設定 | -  |   |   |       |
|                                |                                                      | ¤  | 設定      |    |   |   |       |
|                                |                                                      |    | ファイル    |    |   |   | >     |
|                                |                                                      |    | 表示      |    |   |   | >     |
|                                |                                                      |    | 移動      |    |   |   | >     |
|                                |                                                      |    | メッセージ   |    |   |   | >     |
|                                |                                                      |    | ツール     |    |   |   | >     |
|                                |                                                      | ?  | ヘルプ     |    |   |   | >     |
|                                |                                                      | Ċ  | 終了      |    |   |   |       |

#### 2.「アカウント設定」より「送信(SMTP)サーバーをクリックし、画面右側の「追加」ボタンをクリックします。

| 日 受信トレイ                                 | ト設定 ×                               |                                                                       | <b></b>                     | ×                 | -                                       |                              | ×          |
|-----------------------------------------|-------------------------------------|-----------------------------------------------------------------------|-----------------------------|-------------------|-----------------------------------------|------------------------------|------------|
| <ul> <li> <ul> <li></li></ul></li></ul> | 送信 (SMTP)<br>複数の差出人情報<br>(既定のサーバーを使 | )サーバーの設定<br>&を管理している場合、使用する送信 (SMTP) サー<br>を用する] を選択すると、このリストの既定のサーバー | -バ−をこ<br>-を使用<br><b>(既定</b> | のリスト<br>します。<br>) | <b>から選</b> 邦<br>追加(<br>編集<br>削除<br>死定値に | できます<br>(D)<br>(E)<br>:設定(T) | <b>F</b> ₀ |

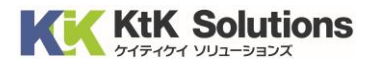

|                    | 送信 (SMTP) サーバー X                        |  |
|--------------------|-----------------------------------------|--|
|                    |                                         |  |
| 設定                 |                                         |  |
| 説明( <u>D</u> ):    |                                         |  |
| サーバー名( <u>S</u> ): |                                         |  |
| ポート番号( <u>P</u>    | € 5 5 5 5 5 5 5 5 5 5 5 5 5 5 5 5 5 5 5 |  |
| セキュリティと認           | 8証                                      |  |
| 接続の保護( <u>N</u> )  | SSL/TLS 🗸                               |  |
| 認証方式( <u>l</u> ):  | 通常のパスワード認証 🗸                            |  |
| ユーザー名( <u>M</u> ): |                                         |  |
|                    | <mark>ок</mark> + + > > 2 ル             |  |

3. 送信メールサーバーを以下の値に入力し、「OK」をクリックします。

| 説明    | 任意の値 ※設定名となります    |
|-------|-------------------|
|       | 例:Filter 送信サーバーなど |
| サーバー名 | 設定情報記載の送信サーバー名    |
| ポート番号 | 465               |
| 接続の保護 | SSL/TLS           |
| 認証方式  | 通常のパスワード認証        |
| ユーザー名 | 設定情報記載の送信アカウント    |

※送信パスワードは後程、初回メール送信時に入力となります。

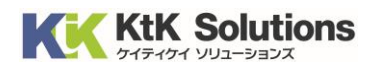

4. 画面右側の変更する「メールアドレス」をクリックします。

一番下の「送信(SMTP)サーバー」より2の手順で作成した送信サーバーの設定に変更します。 設定後、アカウント設定の画面を閉じてください。

| ☑ 受信トレイ                                                      | 1 アカウント設定                 | ×                                                             |                                   |                                                                                                    | <b></b>        | ×                | _                    |              | × |
|--------------------------------------------------------------|---------------------------|---------------------------------------------------------------|-----------------------------------|----------------------------------------------------------------------------------------------------|----------------|------------------|----------------------|--------------|---|
| ✓ ☑ サーバー設定 送信控えと特別なフォル<br>編集とアドレス入力 迷惑メール ディスク領域 エンドツーエンド暗号化 | ア:<br>レダー アナ:<br>この<br>かを | カウント設定<br>ウント名(N):<br><b>定の差出人情</b> 報<br>でカウントで使用<br>読ますために使用 | 王 -<br><b>報</b><br>1する既知<br>されます。 | <b>はよみまではないたいのでは、おけんまたの</b><br><b>Mill Put Contract Later</b><br>定の差出人情報を設定してください。こ<br>。                                                                                                    | れはメッセ          | -ジの差             | 出人が言                 | 隹である         |   |
| 用封唯認<br>~ 自ローカルフォルダー                                         | 名                         | 前( <u>Y</u> ):                                                | [                                 | hat                                                                                                    |                |                  |                      |              |   |
| 迷惑メール                                                        | X-                        | -ルアドレス( <u>E</u> ):                                           |                                   | Industrial States and States and |                |                  |                      |              |   |
| ディスク領域                                                       | 返                         | 信先 (Reply-to)                                                 | )( <u>S</u> ):                    | 受信者からの返信を受け取るアドレス                                                                                                    |                |                  |                      |              |   |
| 创送信 (SMTP) サーバー                                              | 組                         | 織 (Organizatio                                                | on)(O):                           |                                                                                                    |                |                  |                      |              |   |
|                                                              | 署:                        | 名編集( <u>X</u> ):<br>ファイルから署名                                  | を挿入す                              | □ HTML 形式で記述する (例: <b>フ<br/>する (テキストまたは HTML、画像ファイ)</b>                                                                                                    | 太字             | 、改行              | <b>は<br/></b><br>参照( | ( <b>L</b> ) |   |
| アカウント操作( <u>A</u> )                                          | ~                         | メッセージに vCa                                                    | ird を添                            | 既定のサ−バ−を使用する                                                                                                    |                | vCarc            | 」を編集                 | (D)          |   |
| ☆ Thunderbirdの設立<br>書・アドオンとテーマ                               | È 📕                       | 送信へッジーが<br>言 (SMTP) サーバ                                       | _ينون<br>چون£<br>(():             | ・・・・・・・・・・・・・・・・・・・・・・・・・・・・・・・・・・・・                                                                                                    | st@exan<br>SMT | ipie.co<br>P サーバ | m, ™@ex<br>−を編集      | (P)          |   |
| (••) ダウンロードされたメッセージはありません                                    | 6                         |                                                               |                                   |                                                                                                    |                |                  |                      |              |   |

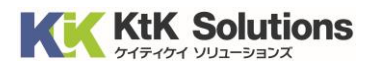

パスワード

設定変更したアドレスより新規にメールを作成し、送信をします。
 送信時に設定情報記載の送信パスワードを入力し、
 「パスワードマネージャーにこのパスワードを保存する」にチェックをいれ、「ログイン」をクリックします。

C 受信トレイ 1 アカウント設定 × 曲 1  $\times$ ≡ ♀ 検索 <Ctrl+K> フォルダー ••• Q 未読 ☆ スター付き 2 知り合い ♡ タグ付き ◎ 添付あり ♀ このフォルダーのメッセージを絞り込む <Ctrl+Shift+K> ~ 🖂 🛶 1000 눈★ 🛈 👓 🌢 件名 へ口 通信相手 送信日時 ⊡ 受信トレイ ① ごみ箱 ~ 🛅 ローカルフォルダー 前 ごみ箱 🔄 送信トレイ 送信 (SMTP) サーバー: のパスワードが必要です Х (?) のパスワードを入力してください: = 0 ✓ パスワードマネージャーにこのパスワードを保存する。 ログイン キャンセル

設定情報記載の送信パスワード

メールの送信が可能となったら設定完了となります。

#### ◆サーバーエラーが表示される場合

入力された値に誤りがある可能性があります。エラー内容を確認の上、設定内容の見直しを行ってください。

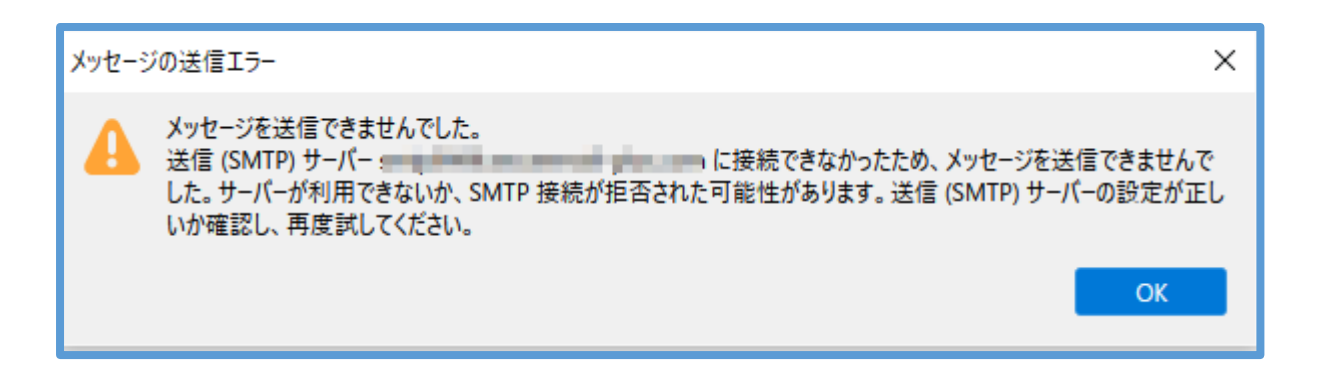

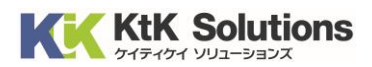

◆パスワード画面が表示される場合

サーバーとの通信はできているが、アカウントまたはパスワードに誤りがある可能性があります。 設定内容の見直しを行ってください。

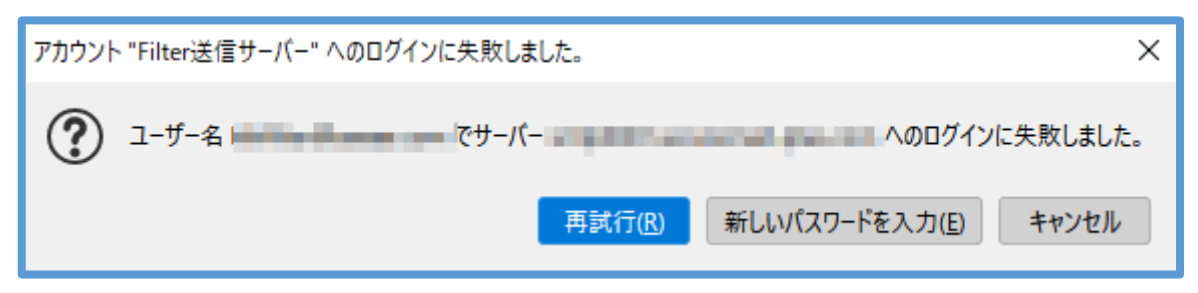

※パスワードに誤りがある場合は「新しいパスワードを入力」をクリックして、ご変更ください。 ※アカウント名に誤りがある場合は手順1から再度の設定をお願いします。